# **INSTRUMENT DE DIAGNOSTIC ELECTRONIQUE INTEGRE**

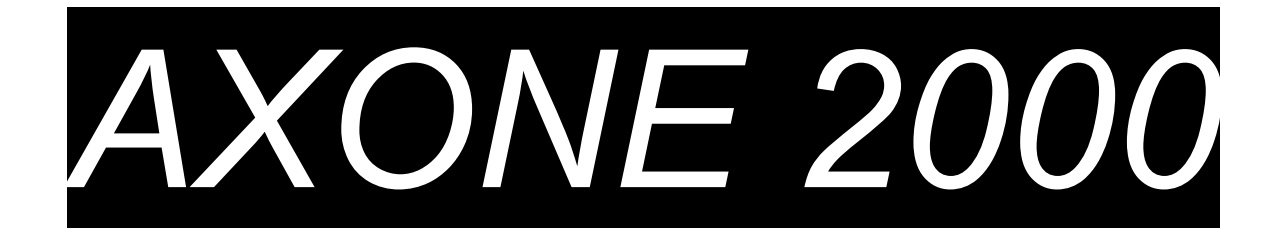

# MANUEL SYNTHETIQUE DE L'UTILISATEUR

| Chapitre 1 Description de l'instrument AX | ONE 2000      | Page 2  |
|-------------------------------------------|---------------|---------|
| Chapitre 2 Procédure de mise en service   | de AXONE 2000 | Page 7  |
| Chapitre 3 AUTODIAGNOSTIC                 |               | Page 13 |
| Chapitre 4 Introduction au DIAGNOSTIC     |               | Page 20 |
| Chapitre 5 Introduction aux MESURES       |               | Page 21 |
| Chapitre 6 Introduction aux MISES A JOL   | JR            | Page 22 |

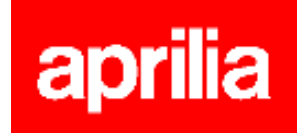

### **DESCRIPTION de l'instrument AXONE2000 :**

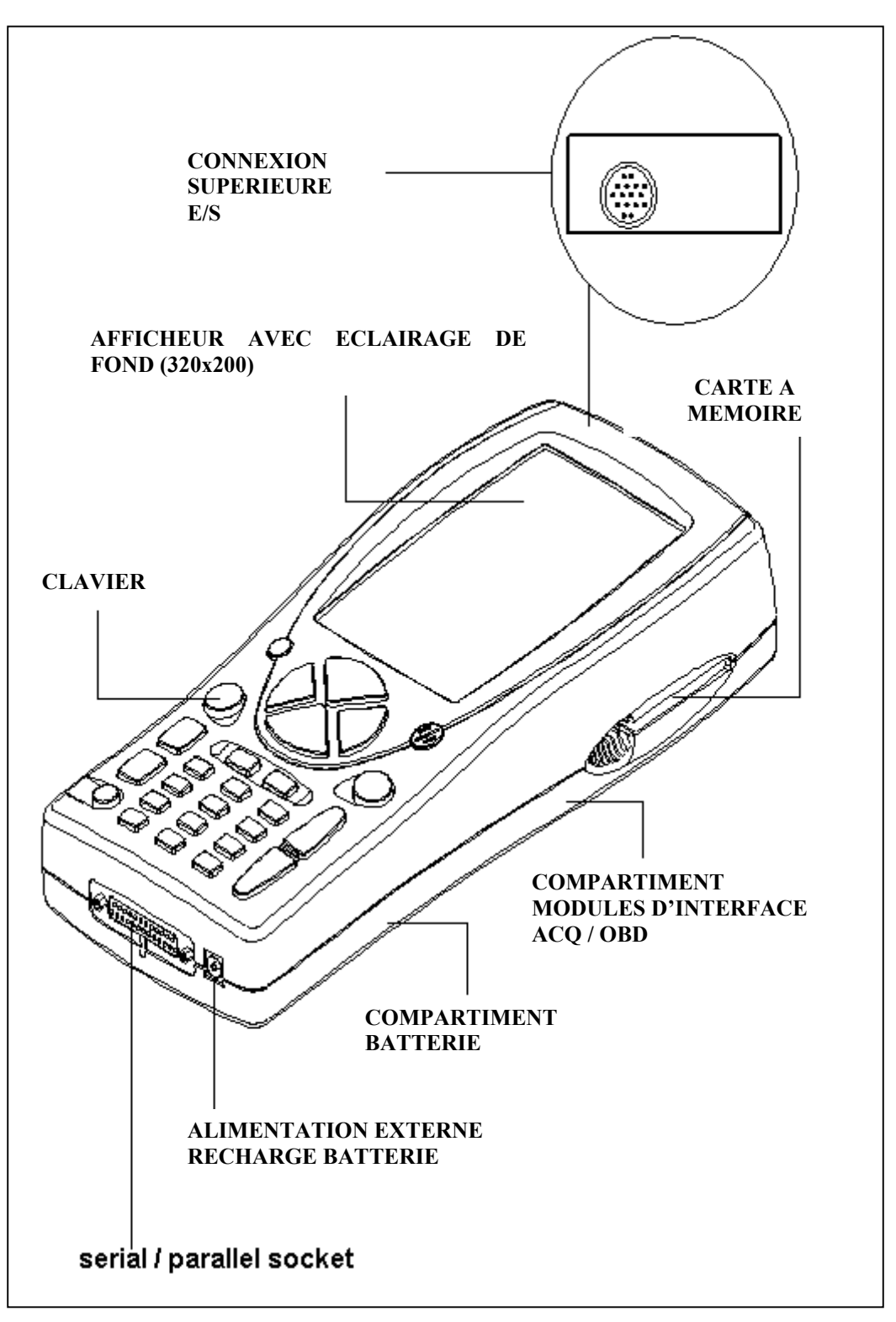

1

#### **CLAVIER :**

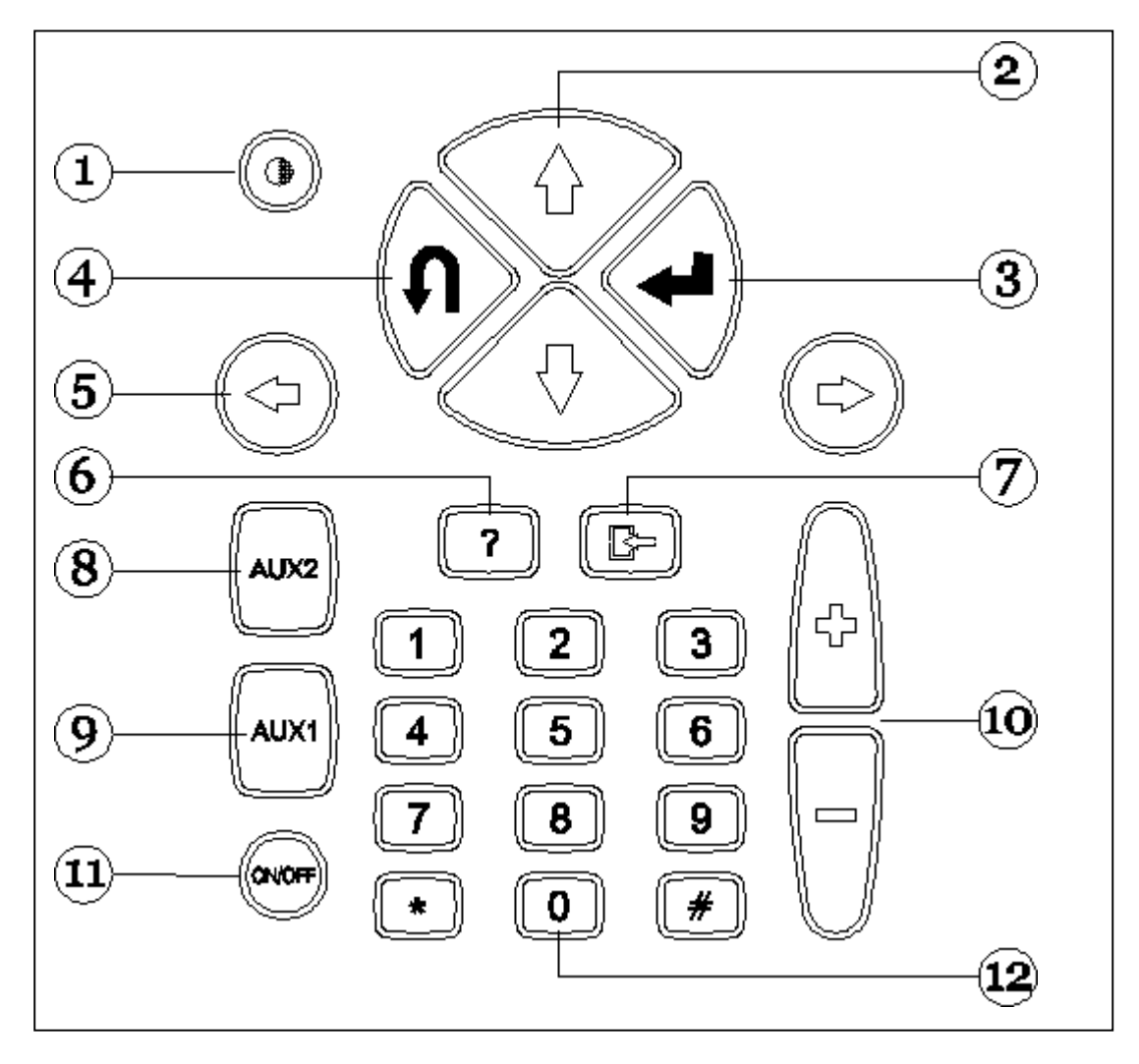

- 1. Bouton contraste (à utiliser avec les boutons de déplacement vertical)
- 2. Boutons de déplacement vertical (permettent des mouvements verticaux du curseur)
- 3. Bouton ENTER (confirme le choix effectué)
- 4. Bouton ANNULE / SORTIE (rétablit la fonction précédemment validée)
- 5. Boutons de déplacement horizontal (permettent des mouvements horizontaux du curseur)
- 6. Bouton AIDE (affiche le guide en ligne, lorsqu'il est disponible)
- 7. Bouton EFFACE (efface une simple erreur en mémoire)
- 8. Bouton AUX 2 (fonctions auxiliaires)
- 9. Bouton AUX 1 (fonctions auxiliaires, neutralise l'alarme qui signale la présence d'erreurs)
- 10. Boutons INCREMENT / DECREMENT (défilement à l'écran)
- 11. Bouton ON / OFF
- 12. Clavier numérique

#### MODULES D'INTERFACE

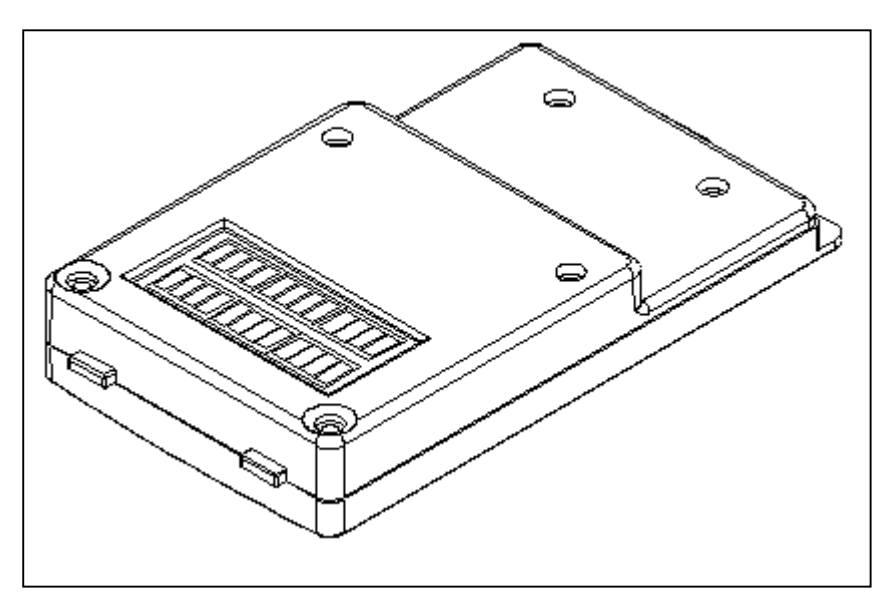

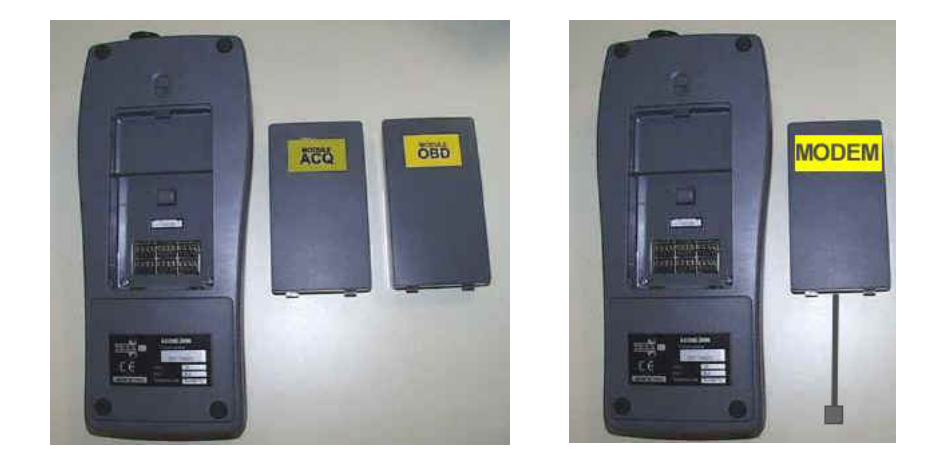

MODULES DISPONIBLES :

OBD (On Board Diagnosis) – module d'autodiagnostic ACQ (acquisition) – module de diagnostic traditionnel / multimètre / oscilloscope MDM 56 (MODEM) – système de mise à jour AXONE par Internet

Les modules gèrent le dialogue de AXONE2000 avec l'extérieur à travers le connecteur supérieur. Introduction des modules (à effectuer avec AXONE2000 éteint) :

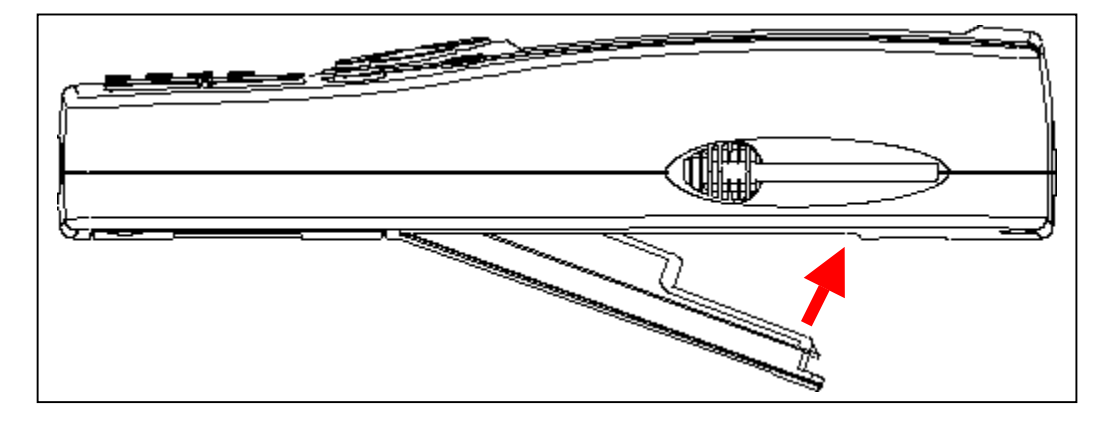

#### **CARTE A MEMOIRE**

Carte 16 MB FLASH-ROM contenant le logiciel et les données mémorisées (à insérer avec AXONE2000 éteint)

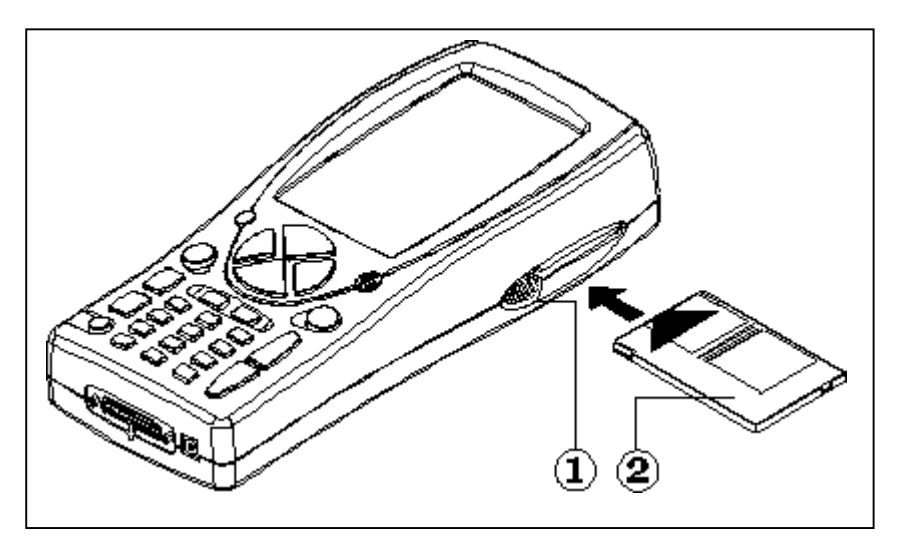

#### ALIMENTATION

Tension d'alimentation : 12-15 V C.C. Puissance absorbée : 10 W Batterie interne au Ni-MH (autonomie : 2 heures)

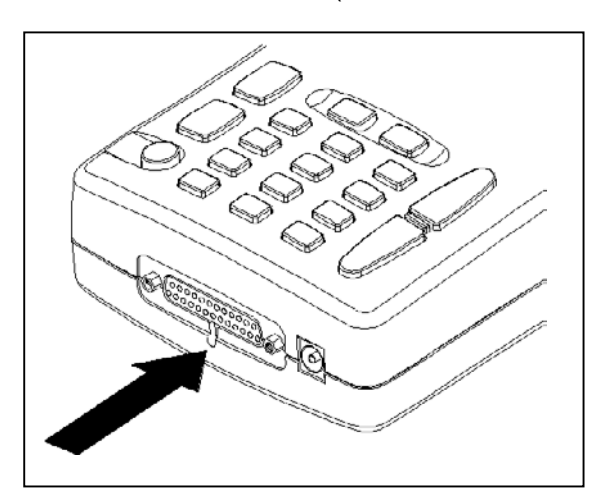

Ouverture du couvercle de batterie : insérer un tournevis à l'endroit indiqué et débloquer la languette d'étanchéité. Le couvercle de la batterie s'ouvrira.

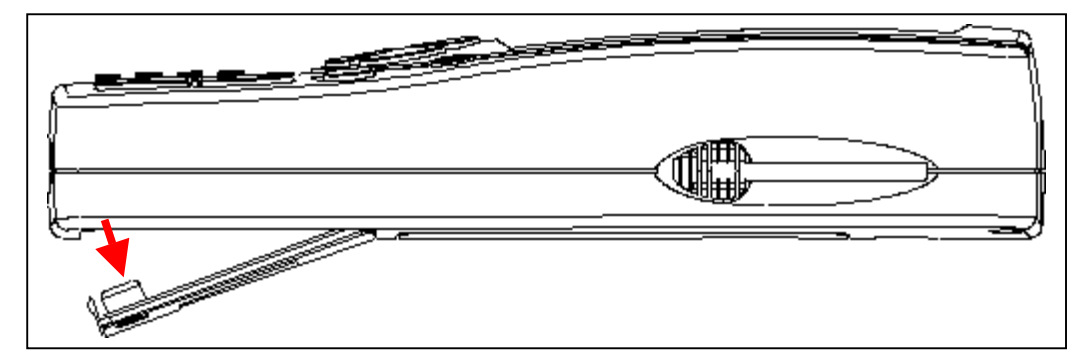

#### **RECHARGE DE LA BATTERIE :**

Brancher le chargeur de batteries (transformateur) sur une prise de 220 V.

Ne pas utiliser le chargeur de batteries pour alimenter AXONE2000 durant son utilisation. L'utiliser exclusivement pour recharger la batterie.

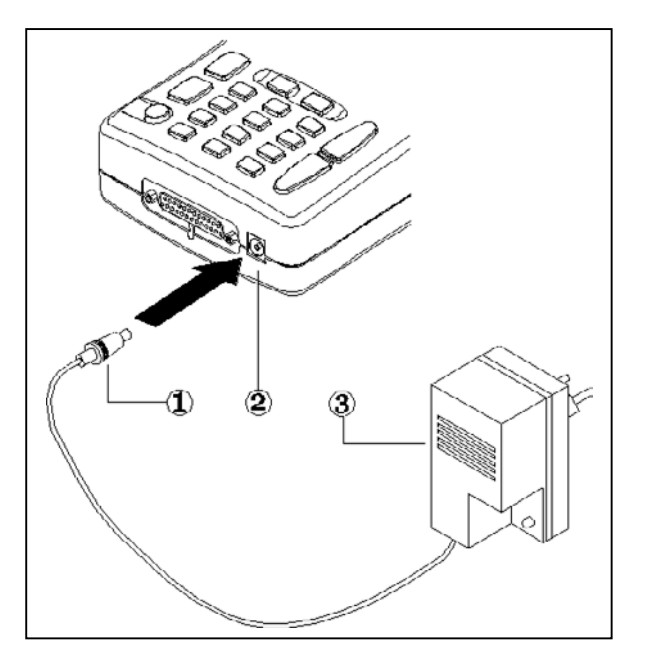

REMARQUE POUR LA RECHARGE DE LA BATTERIE :

- 1. <u>les deux premières recharges doivent être</u> <u>effectuées pendant au moins 12 heures.</u>
- 2. quand le cycle de recharge est complet, le chargeur de batteries s'arrête automatiquement.
- 3. effectuer la recharge uniquement avec AXONE2000 à température ambiante (20°C)

ALIMENTATION AXONE2000 MOYENNANT LA BATTERIE DU VEHICULE **REMARQUE :** CE TYPE DE CONNEXION EST INDISPENSABLE POUR L'UTILISATION DU MODULE OBD : LE DIALOGUE AVEC LE BOITIER ELECTRONIQUE N'EST POSSIBLE QUE SI L'ON EST CONNECTE A LA REFERENCE DE MASSE DU BOITIER ELECTRONIQUE, REPRESENTEE PAR LE POLE NEGATIF DE LA BATTERIE.

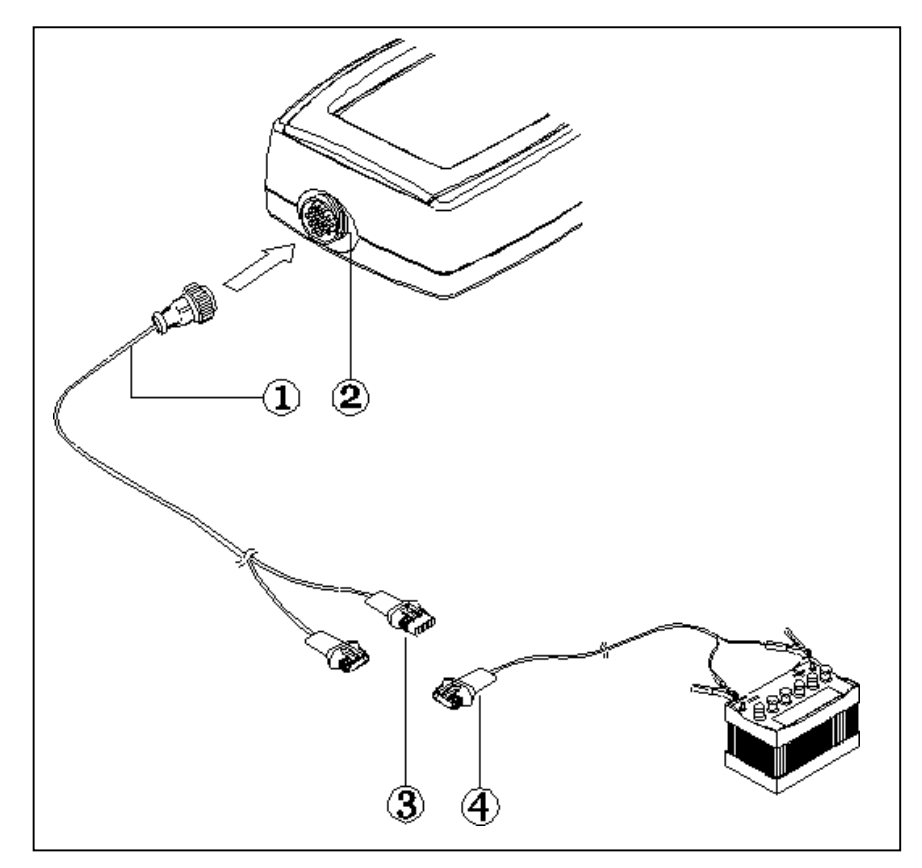

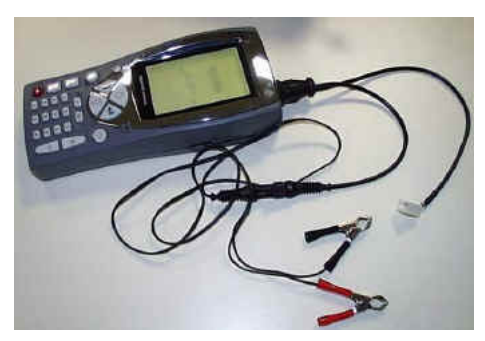

- 1. Câble de connexion
- 2. Connecteur sur AXONE2000
- 3. Connecteur
- 4. Câble de connexion à la batterie

**REMARQUE** : durant l'alimentation de AXONE2000 moyennant la batterie d'un véhicule, la recharge de la batterie interne est aussi effectuée automatiquement.

### Procédure de mise en service de AXONE 2000 :

Avant de mettre en service Axone, il est conseillé de vérifier la présence de tous les composants décrits ci-après. En cas d'absence d'un composant, envoyer un fax au numéro 0422 791465 ou un message électronique à l'adresse gpivetta@texa.it Après la mise en service de Axone, il est implicite que tous les composants décrits sont présents.

#### VALISE AXONE et KIT CONNECTOR (code 3210/AP2)

• Valise Axone

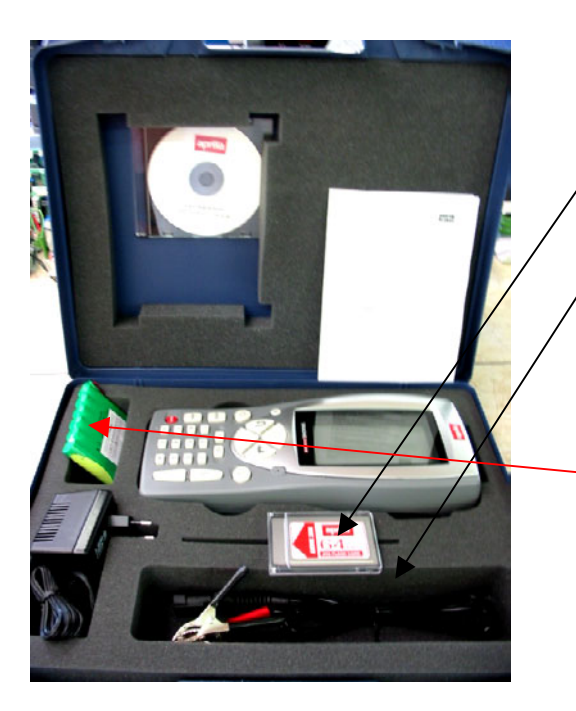

- 1. 3210NAP1: Axone 2000Aprilia
- 2. 3220MC1/AP1 : Carte à mémoire Axone 2000 Aprilia
- 3. 51831210 : Alim. fiche du réseau 12VDC 1,0A
- 4. 7200052 : Câble alim. batterie Axone2000
- 5. **CD3210/AP1** : CD-ROM manuel AXONE2000 Aprilia multilingues
- 6. **74200100** : Accumulateur Axone 2000

• Boîte kit connector

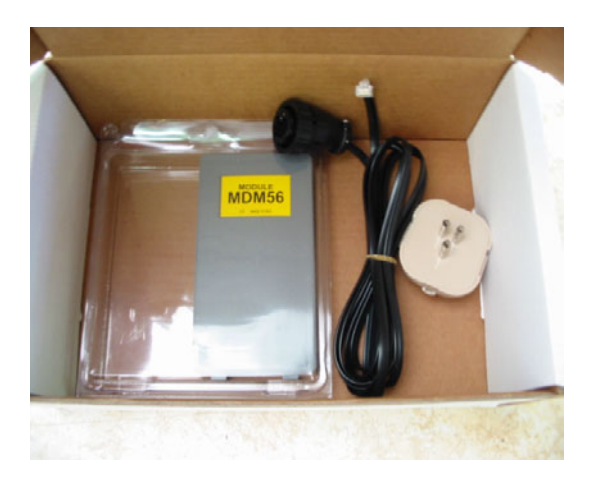

- 1. **3223/01NT** : Module MDM56
- 2. 72400100 : Câble téléphonique
- 3. 36070002 : Fiche téléphonique 3 pôles fixation RJ11

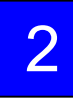

#### VALISE AXONE INTERFACES (code 3250/1AP1)

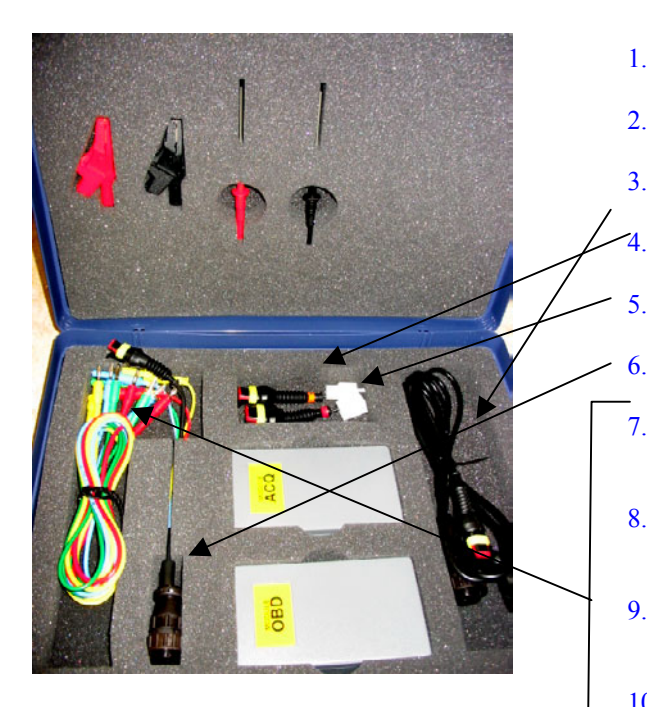

- 1. **3222/02** : Module ACQ
- 3221/01 : Module OBD 2.

5.

6.

- 3. 3151/AP01 : Câble général et Marelli Axone Aprilia
  - 3151/AP02 : Câble système SAGEM Axone Aprilia
  - 3151/AP03 : Câble système DITECH Axone Aprilia
  - 72031224 : Rallonge kit de basse tension
- 7. 36321110 : Câble UNIP. BANANE M-M 4mm L=150 cm ROUGE
- **36321114** : Câble UNIP. BANANE M-M 4 mm L=150 cm 8. **BLEU**
- 9. **36321116** : Câble UNIP. BANANE M-M 4 mm L=150 cm VERT
- 10. 36321118 : Câble UNIP. BANANE M-M 4 mm L=150 cm JAUNE

11. 36438102 : Pince CROCODILE FIX. BANANE F4mm **NOIRE** 

- 12. 36438100: Pince CROCODILE FIX. BANANE F4mm ROUGE
- 13. 3633261302 : Raccord FIX. BANANE F4mm NOIR
- 14. 3633261300 : Raccord FIX. BANANE F4mm ROUGE

## DONNEES NECESSAIRES POUR LA MISE EN SERVICE DE AXONE 2000 APRILIA

| SERIAL NUMBER                                                          |        |
|------------------------------------------------------------------------|--------|
| (placed on the back side of instrument. It's                           |        |
| on the black label)                                                    | e/n T  |
|                                                                        | 5/11 1 |
| (indiqué au dos de l'instrument sur l'étiquette noire)                 |        |
|                                                                        |        |
| SOFTWARE VERSION                                                       |        |
| (turn instrument on. Up on the left of the                             |        |
| screenshot. It's a number)                                             |        |
|                                                                        |        |
| VERSION DE LOGICIEL<br>(instrument allumé. En haut à gauche de l'écran |        |
| C'est un numéro)                                                       |        |
| ,                                                                      |        |
| LANGUAGE VERSION                                                       |        |
| I ANCHE DE MISE EN SEDVICE                                             |        |
| LANGUE DE MISE EN SERVICE                                              |        |
|                                                                        |        |
| FIRST AND LAST NAME of the OWNER                                       |        |
| PRENOM ET NOM DU PROPRIETAIRE                                          |        |
|                                                                        |        |
|                                                                        |        |
| NAME OF COMPANY                                                        |        |
| NOM DE LA SOCIETE                                                      |        |
|                                                                        |        |
|                                                                        |        |
| ADDRE35                                                                |        |
| ADRESSE                                                                |        |
|                                                                        |        |
| PHONE NUMBER                                                           |        |
| -                                                                      |        |
| NUMERO DE TELEPHONE                                                    |        |
|                                                                        |        |
| FAX NUMBER or E-MAIL                                                   |        |
|                                                                        |        |
| NUMERO DE FAX OU ADRESSE ELECTRONIQUE                                  |        |
|                                                                        |        |

## Envoyer un fax au nr. +39 0422 707458 ou Un message électronique à l'adresse gpivetta@texa.it

## Procédure de mise à jour du module OBD (FIRMWARE)

Pour la première utilisation de AXONE2000, il est nécessaire de mettre à jour le module OBD (FIRMWARE) à partir de la carte à mémoire.

- Allumer AXONE et sélectionner l'icône "SERVICE" en utilisant les touches flèche.
- □ Appuyer sur "ENTER".

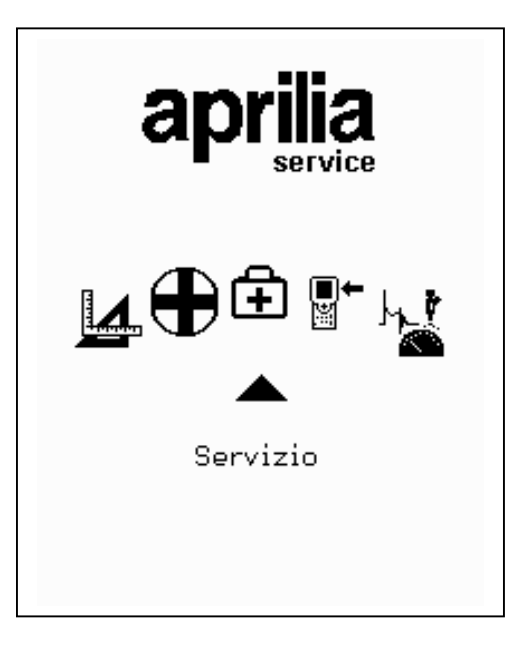

- Sélectionner l'option "Mises à jour du firmware" en utilisant les touches flèche.
- □ Appuyer sur "ENTER"

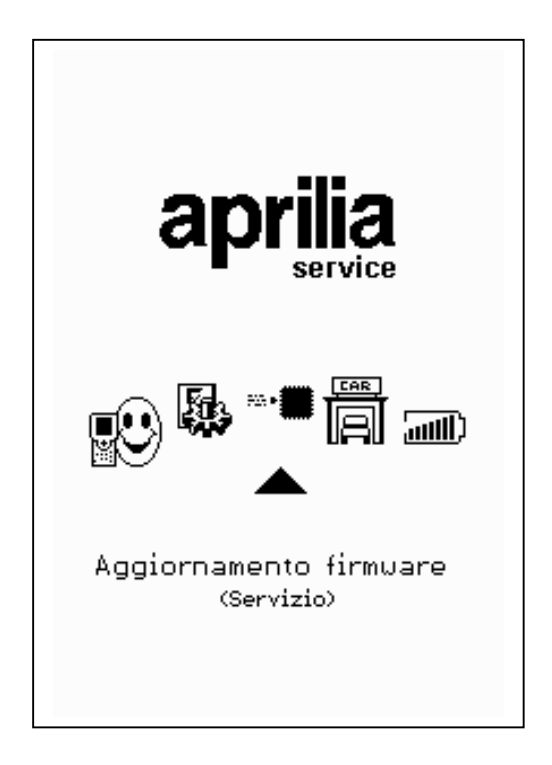

Appuyer sur "ENTER" pour confirmer la décision de mettre à jour le firmware.

(En appuyant sur la touche "BACK", on renonce à effectuer la mise à jour).

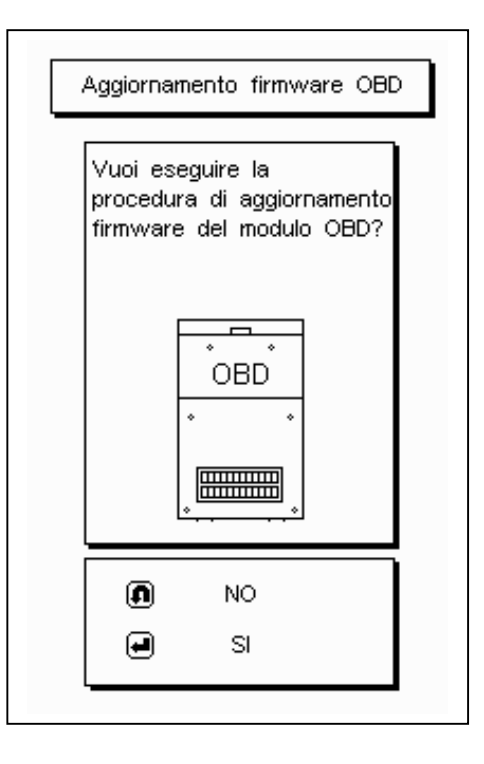

La procédure de mise à jour peut durer 4 minutes : appuyer sur "ENTER" pour commencer la procédure et attendre.

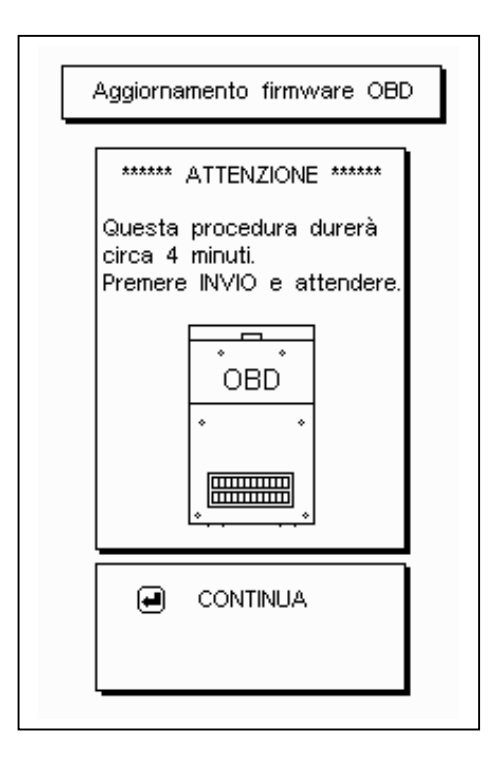

Ne pas toucher le clavier en cours de mise à jour.

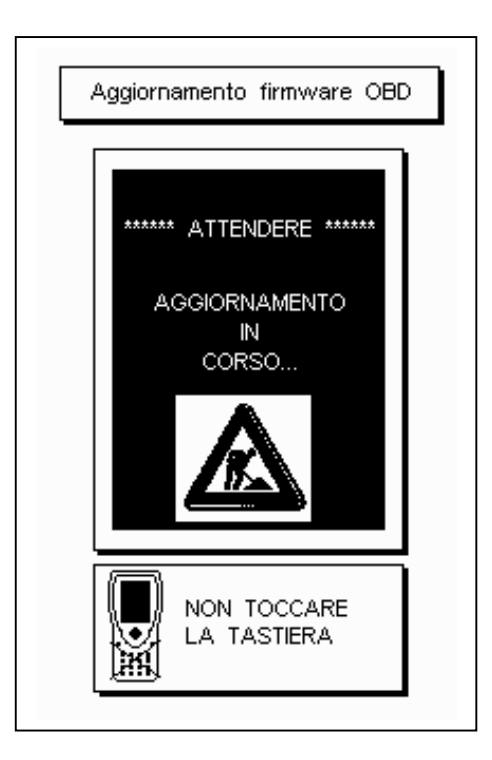

<u>Pouce tourné vers le haut</u> : la mise à jour du module OBD a été complétée. Appuyer sur "ENTER" pour sortir.

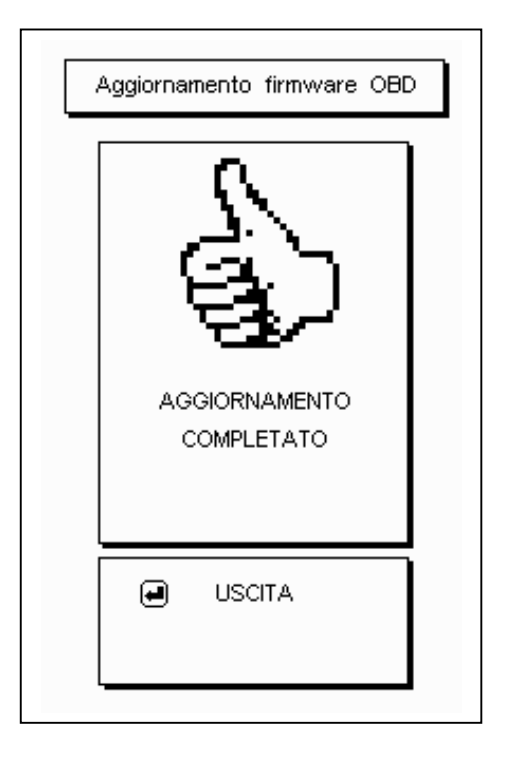

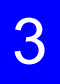

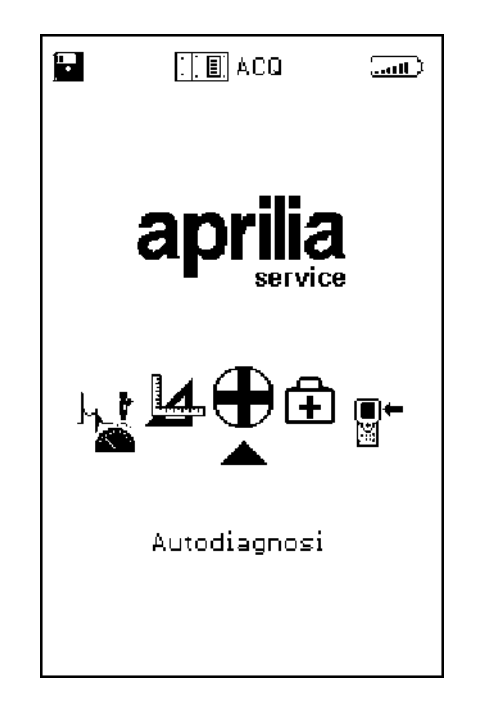

Le triangle noir met en évidence la fonction sélectionnée : se placer sur AUTODIAGNOSTIC et appuyer sur la touche entrée.

**REQUETE DU MODULE OBD**. Eteindre AXONE2000 et insérer le module OBD.

**REQUETE DU CABLE DE CONNEXION AU BOITIER** ELECTRONIQUE (ECU) ET LE CABLE DE CONNEXION **BATTERIE DOIT ETRE ABSOLUMENT RELIE A LA BATTERIE DU VEHICULE (NON A UNE BATTERIE** EXTERNE)

Le système d'autodiagnostic lit les informations en dialoguant directement avec le boîtier électronique (ECU) du véhicule.

Il est possible de :

- lire les paramètres fonctionnels de tous les dispositifs reliés au boîtier électronique
- saisir automatiquement des codes panne éventuels
- modifier certains paramètres de gestion du moteur.
  - Câble de connexion au boîtier électronique ECU 1.
  - Connecteur AXONE2000 2.
  - Connecteur ECU de la moto 3.
  - 4. Connecteur d'alimentation
  - 5. Câble de connexion à la batterie

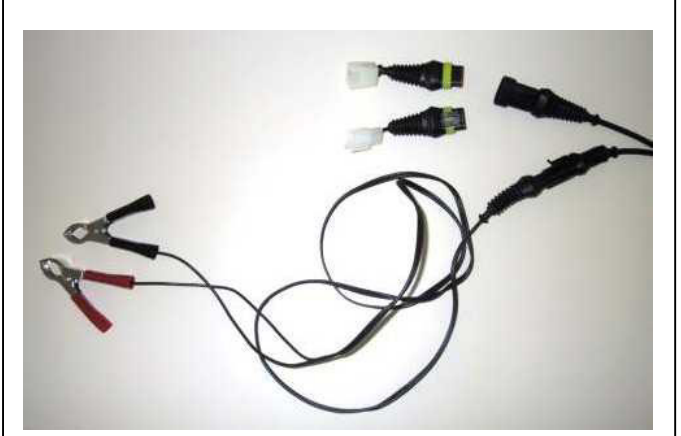

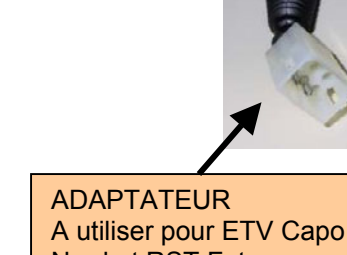

Nord et RST Futura

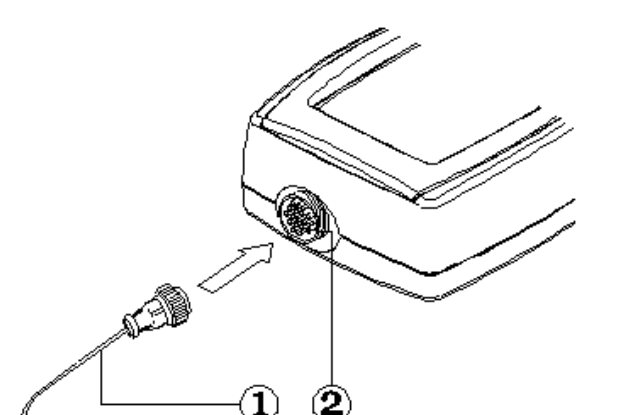

3

5

#### CARACTERISTIQUES PAGE-ECRAN GENERALE

Les pages-écrans

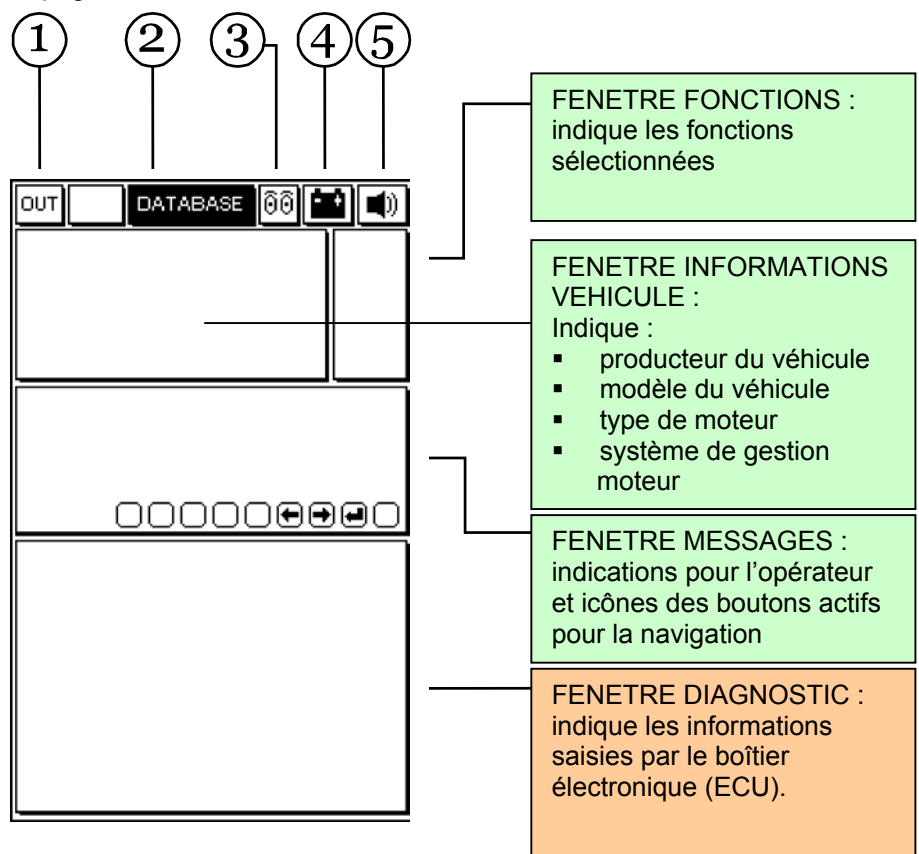

- 1. <u>Bouton de sortie</u> du programme (retour au menu principal)
- 2. Menu BASE DE DONNEES pour le choix du véhicule
- <u>Icône animée</u>: indique l'état de communication entre AXONE2000 et le boîtier électronique (ECU) du véhicule. Lorsque la communication est active, l'icône devient une ampoule qui clignote.
- 4. <u>Icône batterie</u>. Clignote lentement lorsque la batterie est en train de se décharger. Elle clignote rapidement lorsque la batterie est à plat : dans ce cas, AXONE2000 s'éteint automatiquement au bout d'environ 20 secondes.
- 5. Icône signal sonore. Active et désactive l'avertisseur sonore

## Les pages-écrans qui suivent sont les PAGES de SELECTION POUR LA CONNEXION au véhicule (pagesécrans présentes dans Axone et non pas dans le boîtier électronique)

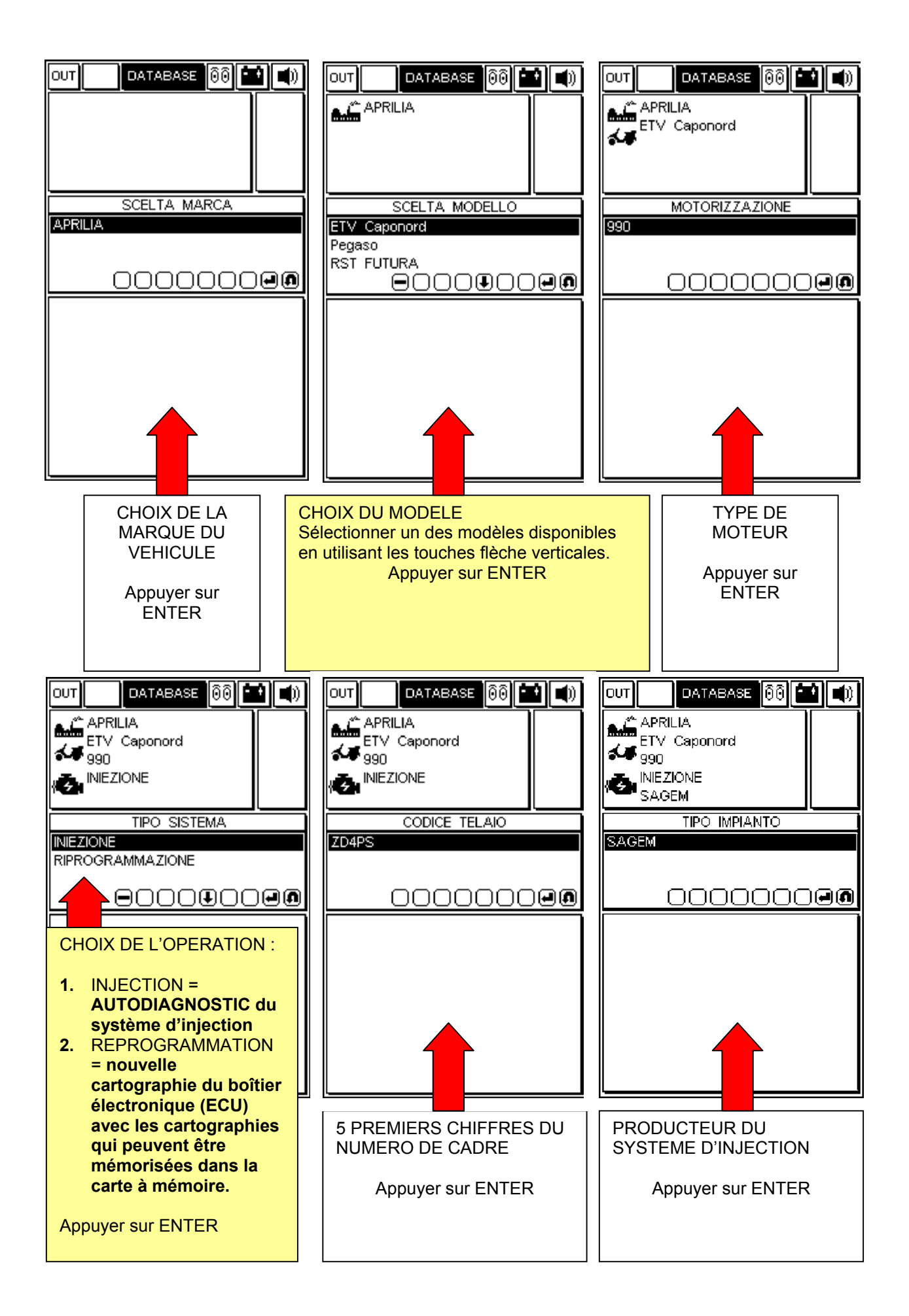

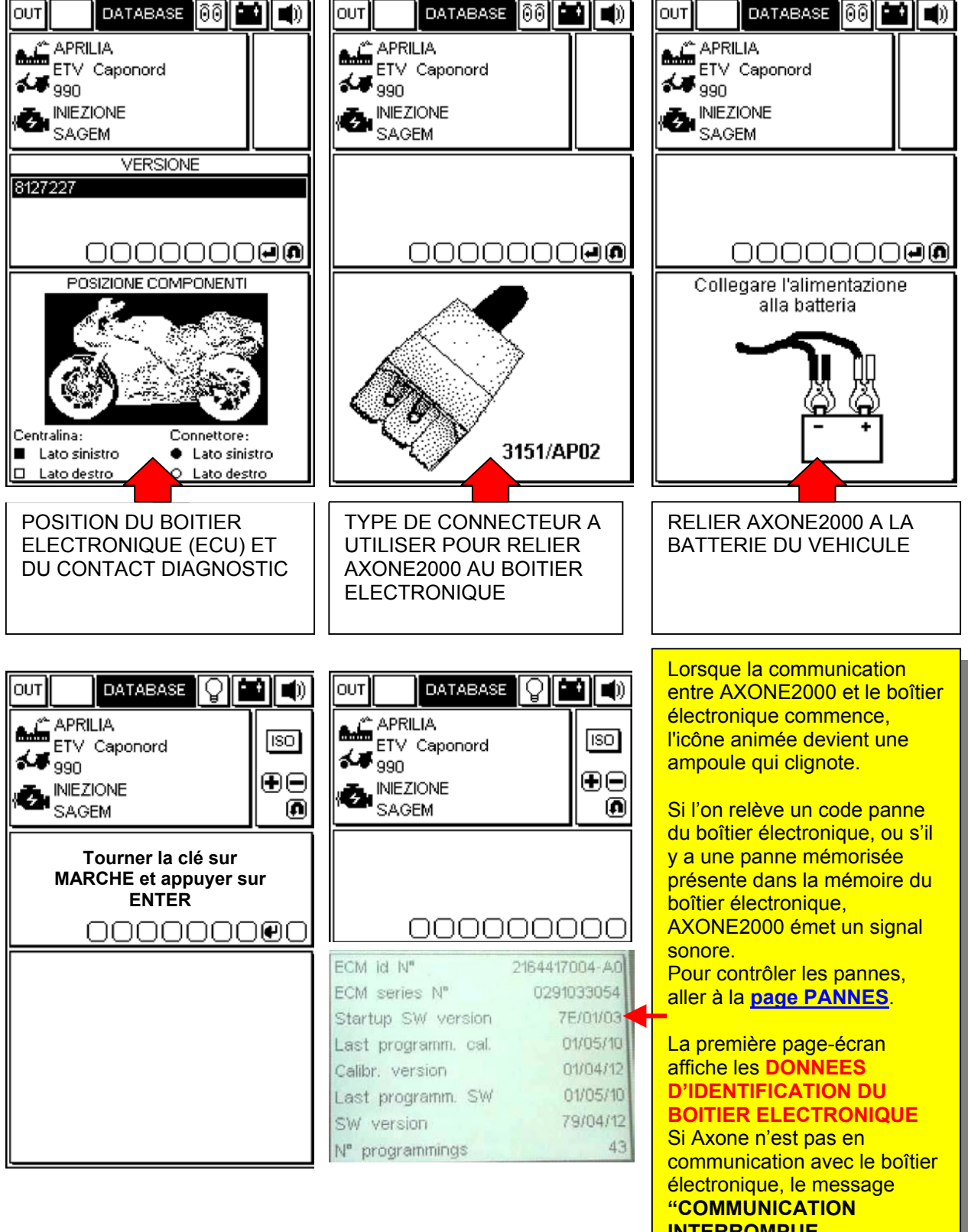

## PAGES OPERATIONNELLES (pour être sûr d'être connecté au boîtier électronique toujours vérifier que l'ampoule clignote)

#### POUR DEFILER LES PAGES UTILISER LES TOUCHES "+" ET "-".

LES SUJETS DES PAGES SONT INDIQUES PAR L'ICONE QUI SE TROUVE DANS LA FENETRE DES FONCTIONS EN HAUT A DROITE

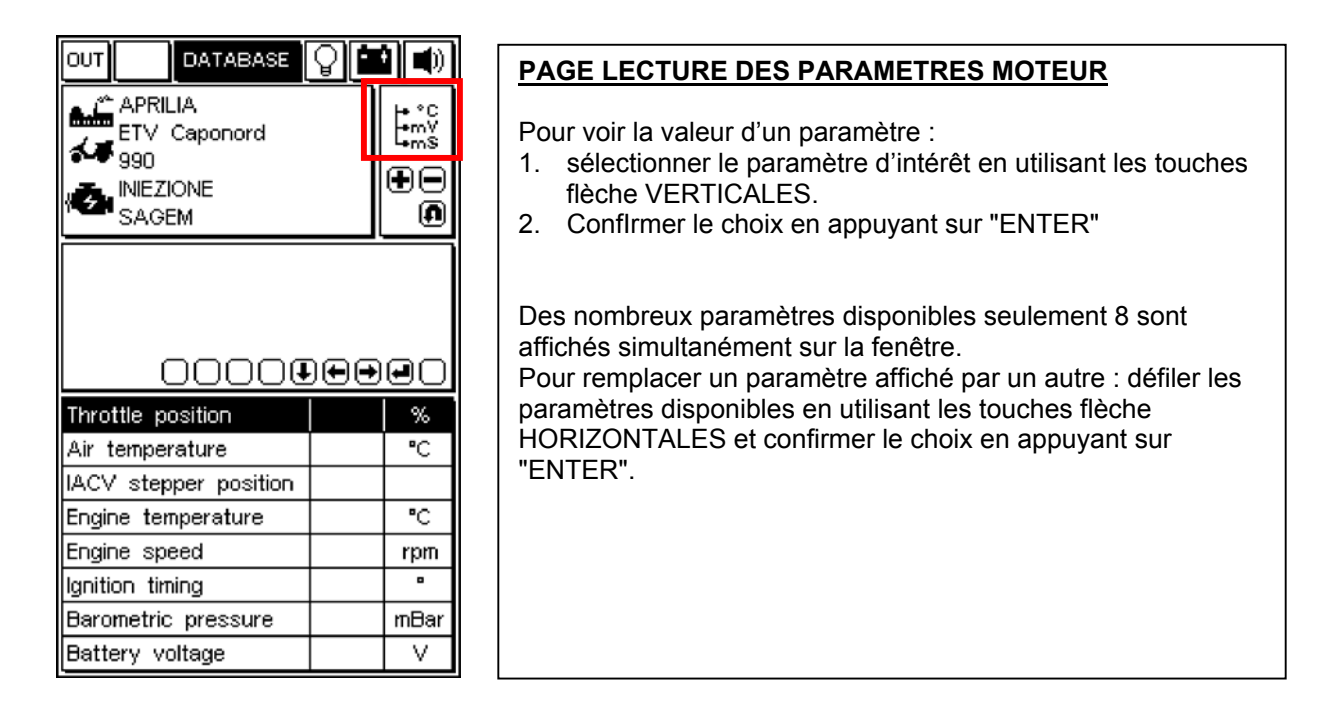

| APRILIA<br>ETV Caponord                         | া   |
|-------------------------------------------------|-----|
|                                                 | ••  |
|                                                 |     |
|                                                 | 000 |
| Ignition switch sense                           |     |
| Cooling fan status                              |     |
| Side stand status                               |     |
| 1 1                                             |     |
| Neutral switch status                           |     |
| Neutral switch status<br>Diag.test perform.flag |     |
| Neutral switch status<br>Diag.test perform.flag |     |
| Neutral switch status<br>Diag.test perform.flag |     |
| Neutral switch status<br>Diag.test perform.flag |     |

#### PAGE ETAT DES DISPOSITIFS

Indique l'état de certains dispositifs reliés au boîtier électronique (les états peuvent prendre les valeurs)

|                                                      | 1 - |  |
|------------------------------------------------------|-----|--|
| APRILIA<br>ETV Caponord<br>990<br>INIEZIONE<br>SAGEM |     |  |
| 0000000                                              |     |  |
| Adaptive stepper positi                              | on  |  |
| ldle fuelling adjust.                                |     |  |
| Off idle fuelling adjust.                            |     |  |
| Closed throttle position                             |     |  |
| Date last serviced                                   |     |  |
| Dealer last serviced 1-2                             | 2   |  |
|                                                      |     |  |
| Dealer last serviced 3-4                             | 4   |  |

#### PAGE REGLAGE DES PARAMETRES

Pour mettre en marche la procédure de modification d'un paramètre :

- 1. sélectionner le paramètre désiré en utilisant les touches flèche VERTICALES
- 2. appuyer sur "ENTER" pour commencer la procédure

|                         | <b>i</b> () |  |
|-------------------------|-------------|--|
| APRILIA<br>ETV Caponord | <b>*</b>    |  |
| INIEZIONE<br>SAGEM      | €           |  |
|                         |             |  |
| 000000000               |             |  |
| Cancellazione errori    |             |  |
|                         |             |  |
|                         |             |  |
|                         |             |  |

#### PAGE MISE EN MARCHE DES DISPOSITIFS (LA OU DISPONIBLE)/EFFACEMENT DES CODES ERREUR

Appuyer sur la touche "ENTER" pour confirmer l'effacement de toutes les pannes mémorisées dans la mémoire.

SI DISPONIBLE, appuyer sur ENTER pour mettre en service l'actionneur sélectionné.

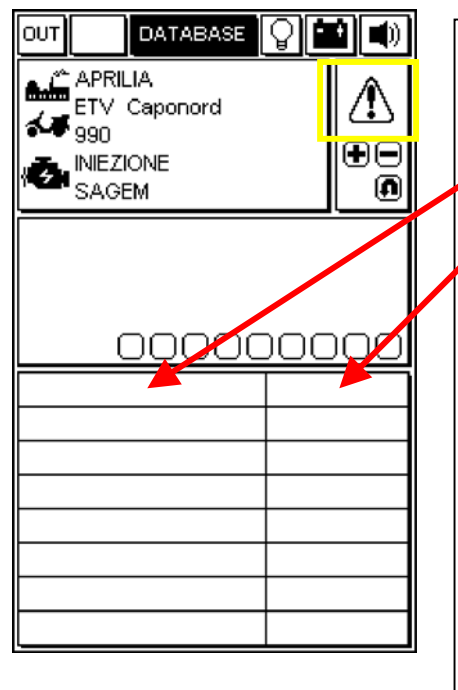

#### PAGE ERREURS

Lorsqu'on relève une panne à travers le boîtier électronique, elle est affichée dans cette fenêtre.

L'état de la panne relevée est affiché à droite :

| état | signification                                                                                                    | alarme |
|------|----------------------------------------------------------------------------------------------------|--------|
| ACT  | Panne actuellement présente                                                                                                    | ON     |
| МЕМ  | Panne en mémoire, pas<br>nécessairement présente à l'état<br>actuel                                                                                                    | ON     |
| STO  | Code panne effacé de la<br>mémoire du boîtier électronique.<br>Les codes pannes disparaissent<br>de la page-écran dès que l'on<br>déconnecte AXONE2000 du<br>boîtier électronique. | OFF    |

#### EFFACEMENT CODES PANNE SIMPLES

SELECTIONNER AU MOYEN DES TOUCHES FLECHE VERTICALES CHAQUE PANNE RELEVEE ET L'EFFACER AU MOYEN DE LA TOUCHE "EFFACEMENT DONNEE"

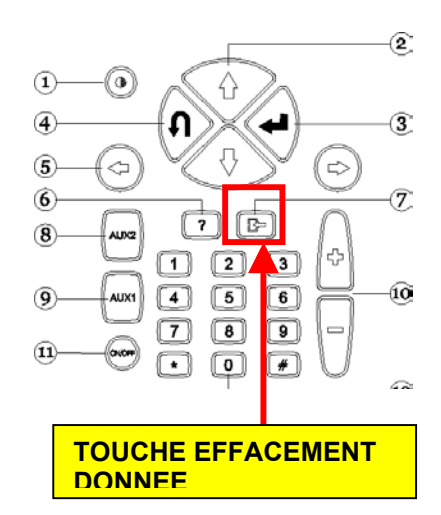

#### SORTIE DU PROGRAMME ET MISE HORS SERVICE AXONE2000

- POUR RETOURNER AU <u>MENU PRINCIPAL</u> A PARTIR DE N'IMPORTE QUELLE PAGE, APPUYER SUR LA TOUCHE "SORTIE" JUSQU'A CE QUE L'INSCRIPTION "CONFIRMER SORTIE".SOIT AFFICHEE.
- APPUYER SUR LA TOUCHE "ENTER".
- □ APPUYER SUR LA TOUCHE "SORTIE" JUSQU'A CE QUE LA PAGE INITIALE (COMPLETEMENT VIDE) SOIT AFFICHEE.
- □ AU MOYEN DES TOUCHES FLECHE, SELECTIONNER L'ICONE "OUT" (EN HAUT A GAUCHE)
- □ APPUYER SUR LA TOUCHE "ENTER".
- □ ETEINDRE AXONE2000.

# 🕌 DIAGNOSTIC

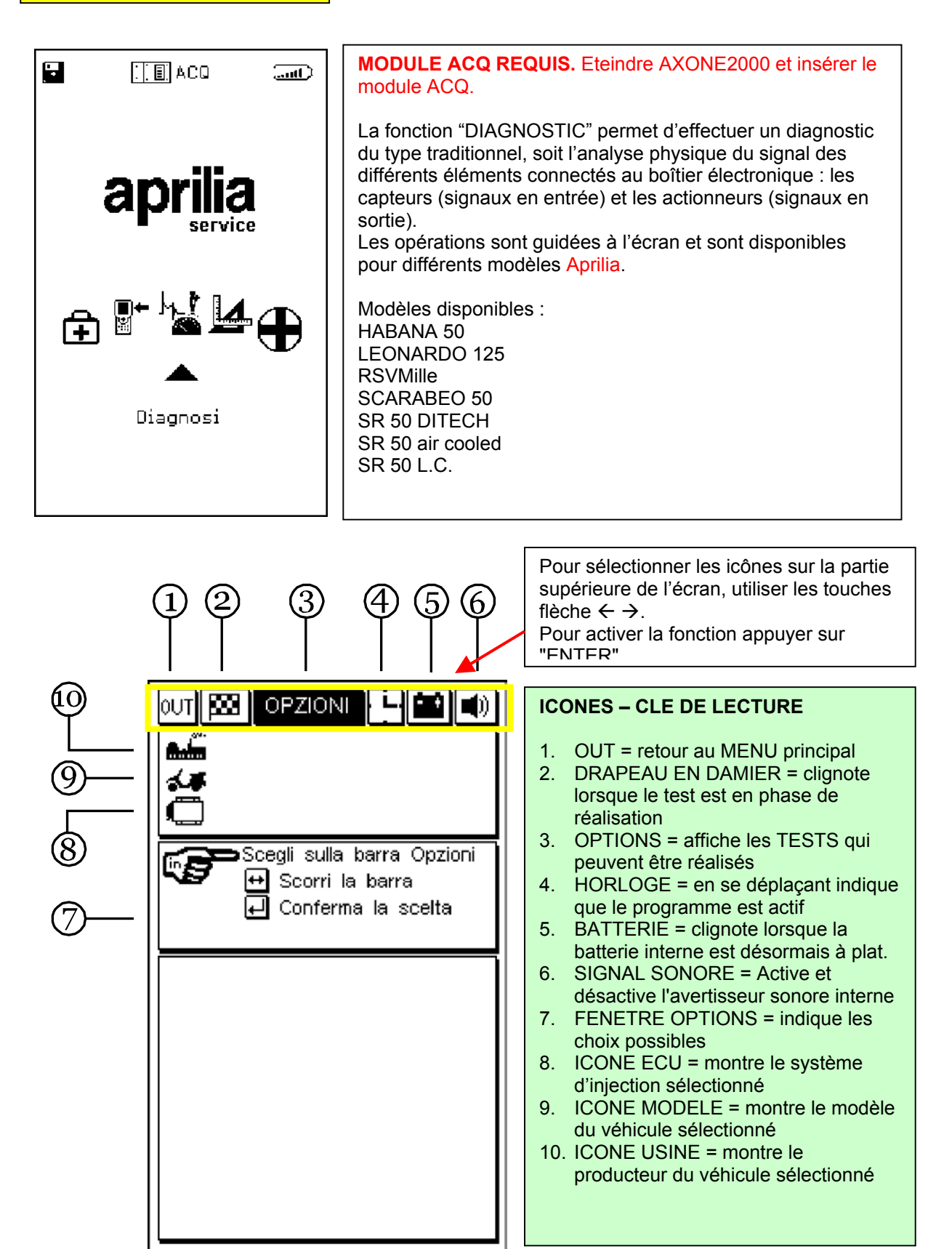

Pour continuer, consulter le CD-ROM du Manuel Axone (qui se trouve dans l'emballage de l'instrument Axone)

# 

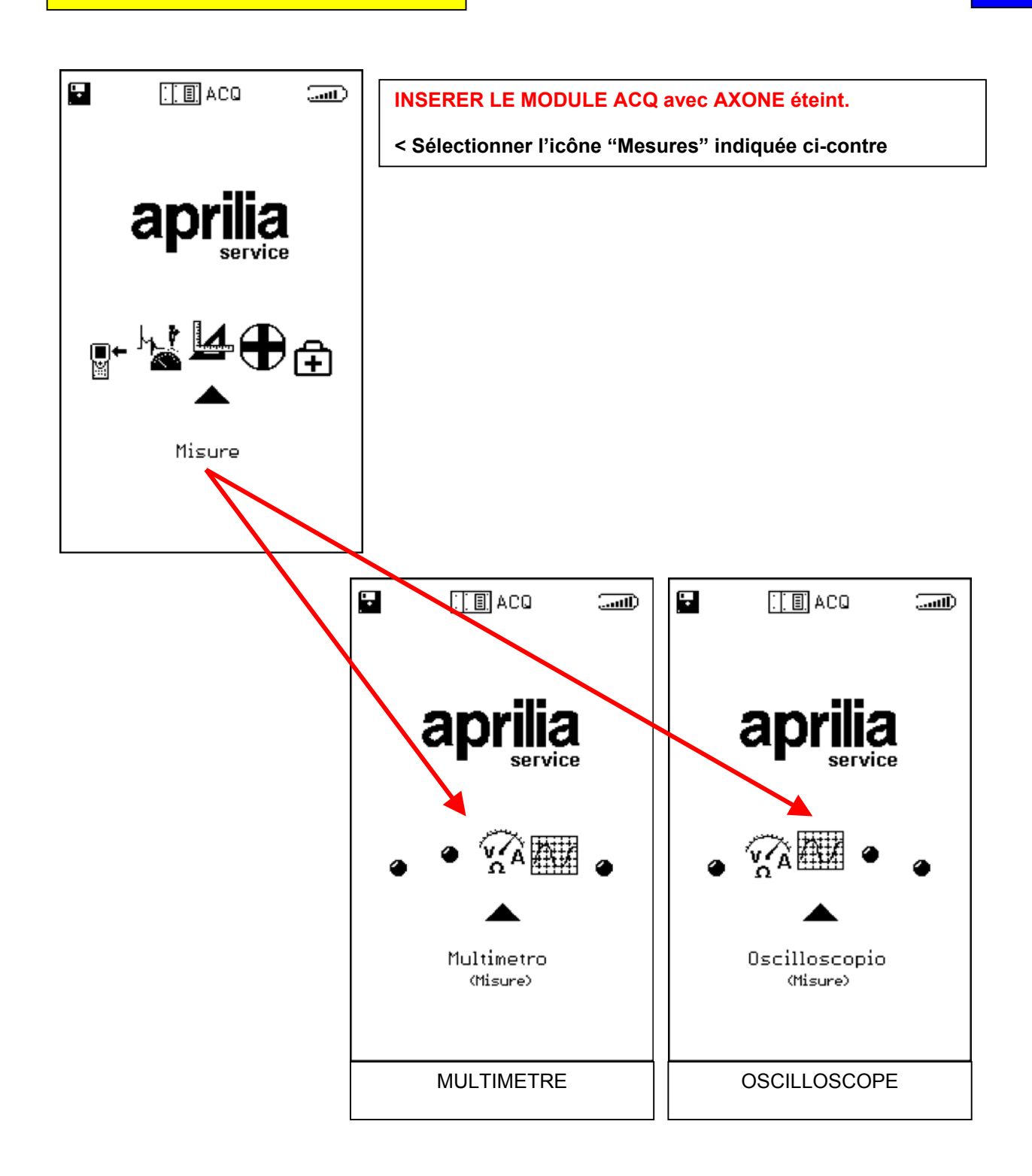

Pour continuer, consulter le CD-ROM du Manuel Axone (qui se trouve dans l'emballage de l'instrument Axone)

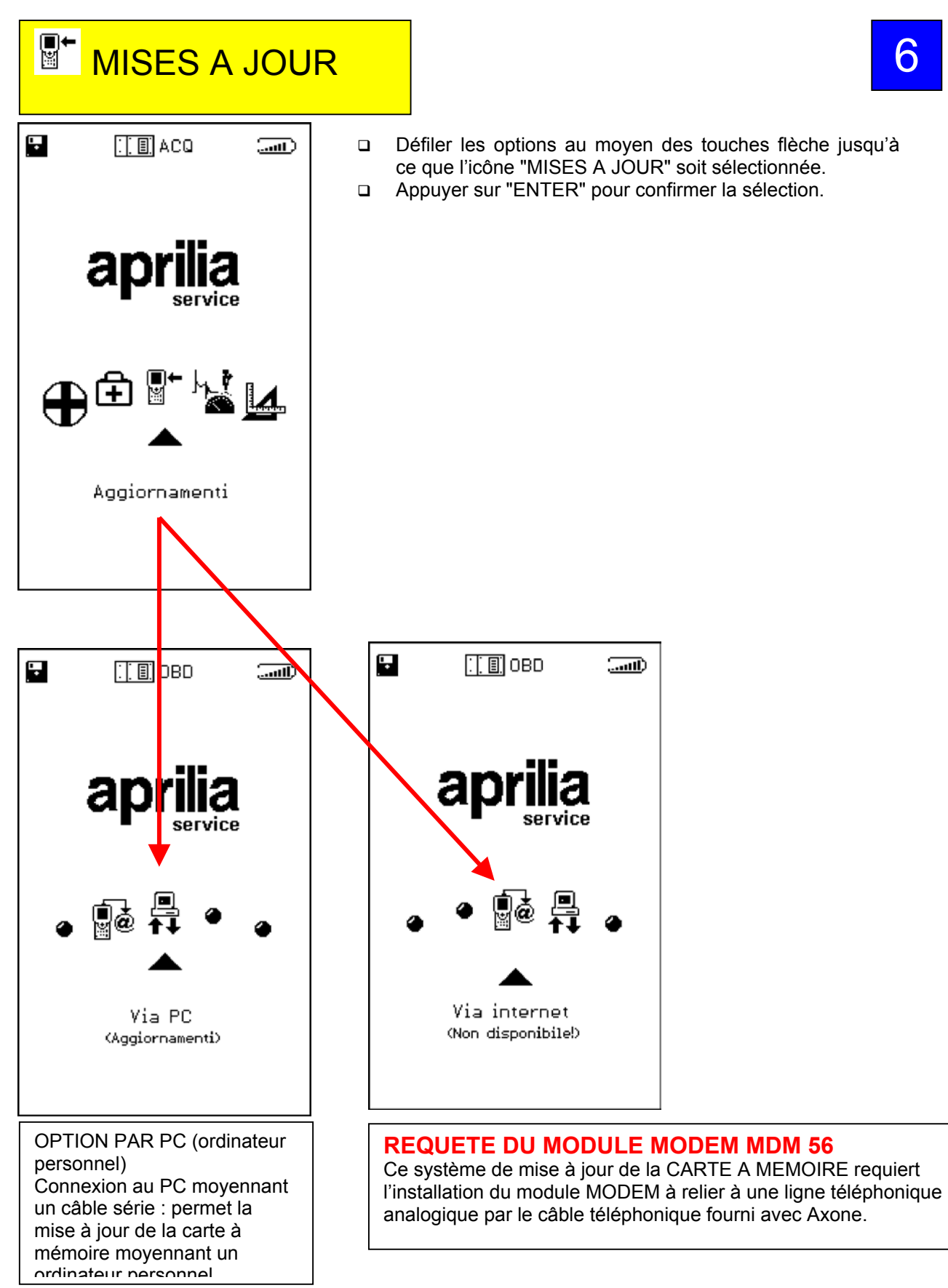

Pour continuer, consulter le CD-ROM du Manuel Axone (qui se trouve dans l'emballage de l'instrument Axone)

6